## BYOxLink – How to Guide

## iOS - Install the My Apps portal

This document explains how to install and use the My Apps portal on iOS devices.

The My Apps portal:

- provides one-stop place to launch school web-based applications and to access learning websites
- allows single sign on to some school cloud applications.

These instructions are for personal and school owned devices, assigned to individual users, and using version 12.2+ of iOS.

## Step 1. Launch the company portal

a. Select the Comp Portal app icon.

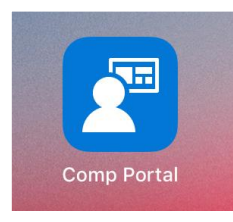

b. Select Sign In to sign in to the company portal.

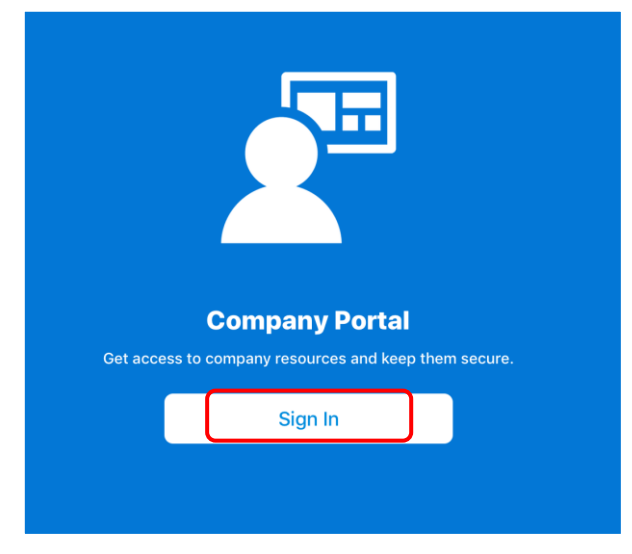

c. Type your school email address and select Next.

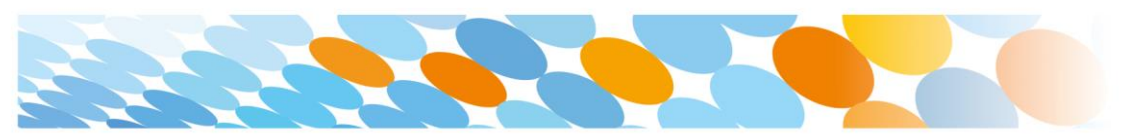

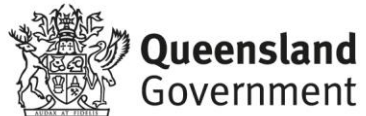

| Microsoft                   |      |
|-----------------------------|------|
| Sign in                     |      |
| Flast1@eq.edu.au            |      |
| Can't access your account?  |      |
| Sign in from another device |      |
|                             | Next |

d. Enter your school username and password. Accept the terms and conditions. Select Sign in.

| 9:54 am Fri 21 Jun                                                  |                                |  |  |  |
|---------------------------------------------------------------------|--------------------------------|--|--|--|
| Cancel                                                              |                                |  |  |  |
| Queensland Government                                               | Department of <b>Education</b> |  |  |  |
| Managed Internet Service<br>Sign in with your username and password |                                |  |  |  |
| Username * Fiast1                                                   |                                |  |  |  |
| Password *                                                          |                                |  |  |  |
| agree to the <u>conditions of use and privacy statem</u>            | <u>eent</u>                    |  |  |  |
| Sign in                                                             |                                |  |  |  |

## Step 2. Install My Apps portal

a. The company portal will open.

| 9:55 am F | eensland<br>verment. Department of I                             | Educatio | © 50% ■                                                   |
|-----------|------------------------------------------------------------------|----------|-----------------------------------------------------------|
| Apps      | ٩ ٩                                                              |          |                                                           |
| Recen     | tly Published                                                    |          | View All Apps                                             |
| matific   | Matific Student<br>SLATE SCIENCE OPERATIONS PTY LTD              |          | ABC Reading Eggs Learn to Read<br>Blake eLearning Pty Ltd |
|           | Number Pieces Basic, by the Math Le<br>Clarity Innovations, Inc. |          | Draw and Tell HD<br>Duck Duck Moose LLC                   |

 b. Type My Apps into the search bar and select the My Apps – Azure Active Directory when it appears.

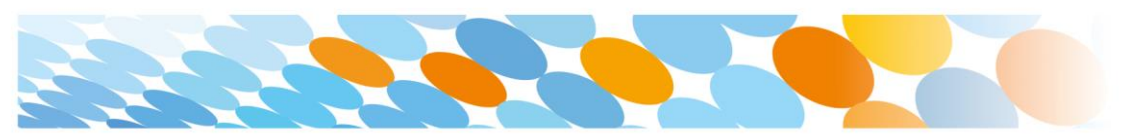

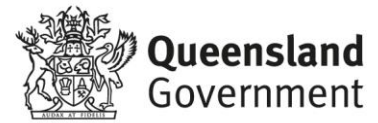

| 9:56 am Fr | i 21 Jun                                        |           |        |      | 奈 50% ■ |
|------------|-------------------------------------------------|-----------|--------|------|---------|
| K Back     | k Search Results for "Myapps"                   |           |        |      |         |
|            | Q Myapps                                        | 8         | Filter | Sort |         |
|            | My Apps - Azure Active<br>Microsoft Corporation | Directory |        |      |         |

c. Select Install.

| 9:56 am Fri 21 Jun<br><b>〈</b> Search Results | for "Myapps"                                                            |  |
|-----------------------------------------------|-------------------------------------------------------------------------|--|
|                                               | My Apps - Azure<br>Active Directory<br>Microsoft Corporation<br>Install |  |

d. Select Install again to confirm the installation.

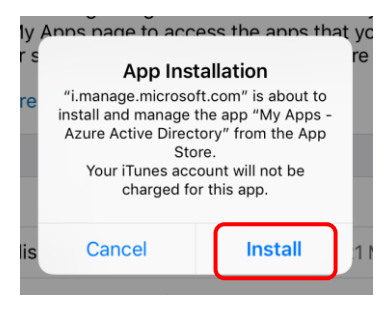

e. Wait while the app installs. The status will show as Pending install.

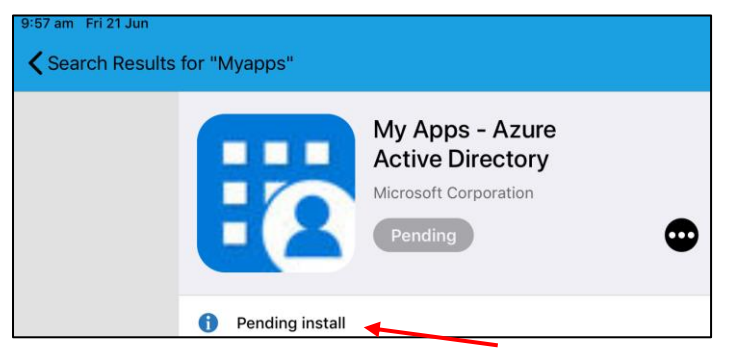

f. The status may move to Installed but this does not always happen.

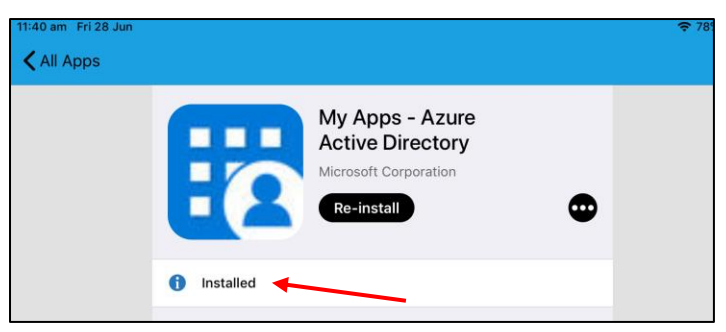

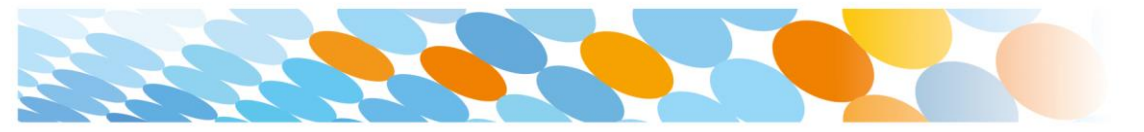

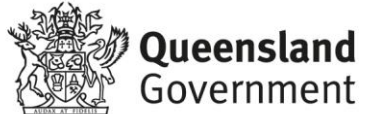

g. Minimise the company portal from time to time to check if My Apps app is installed and available. Once available, select the My Apps icon.

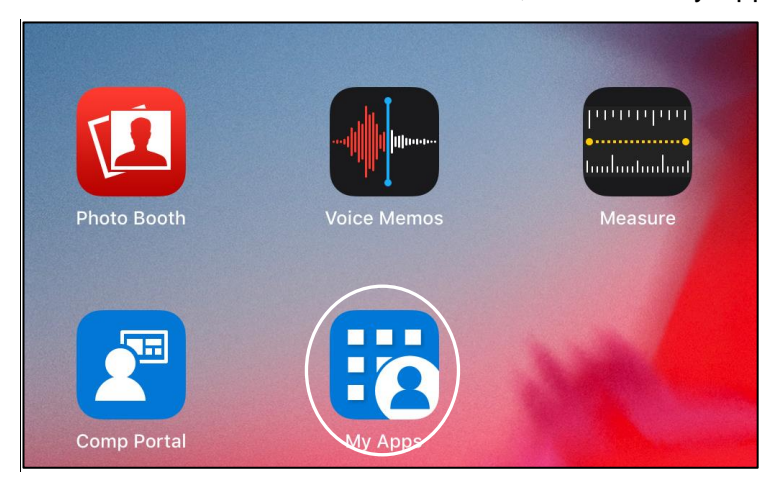

h. The My Apps portal will display. You may now select and use the school webbased apps available to you.

| 10:13 am Fri 21 Jun |                                                 |                |             | 奈 48% ■ |
|---------------------|-------------------------------------------------|----------------|-------------|---------|
| My Apps             |                                                 |                | Č           | < >     |
| Microsoft           | Mango (<br>DEPARTMENT OF EDUCATION AND TRAINING |                |             | 8       |
| Apps                |                                                 |                | Search apps |         |
| Calend              | ar N 😫                                          | Class Notebook | X Excel     |         |
| ConeDri             | ive N                                           | OneNote        | Outlook     |         |
| People              | P                                               | PowerPoint     | SharePoint  |         |
| N Staff No          | otebook                                         | Tasks          | Word        |         |

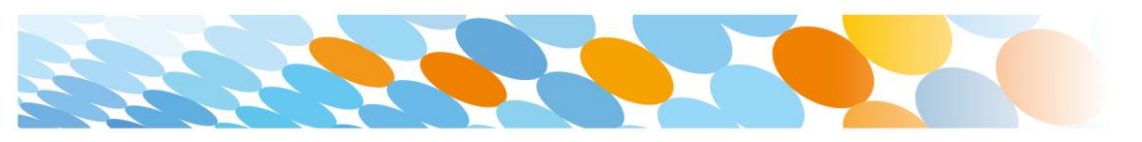

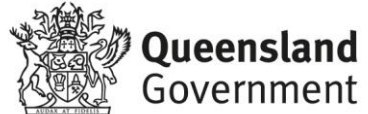